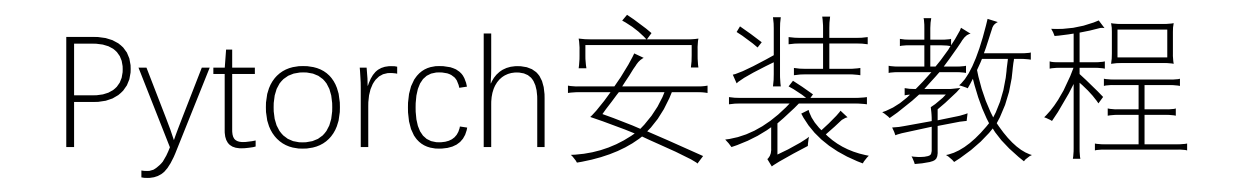

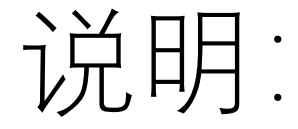

- •安装前,先把教程从头到尾看一遍,急着安装容易出错。
- 需要首先确定的是,是否要安装有gpu加速的pytorch,取决于电脑是否有NVIDIA独立显卡,和您的使用需求,GPU加速对于大规模,大量数据的实验作用很大。
- •如果需要GPU加速版本,安装步骤必然较为复杂。
- 无论是tensorflow, keres, pytorch, 安装中最容易出现的bug就 是版本不对应造成使用不了,所以安装过程中,先确定anaconda, cuda, pytorch需要的版本再开始安装。
- •请记住安装于您电脑中的软件的位置,方便安装错了卸载。

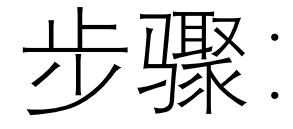

- •1. 安装Anaconda
- •2. 检查是否有英伟达(NVIDIA)独立显卡
- \*3. 升级cuda驱动
- 4. 安装cudnn
- •5. 安装pytorch
- \*6. 旧版本Cuda的处理方式

### 1. 安装Anaconda

- 在机器学习,深度学习中,要用到大量的 package(就是各种工具包)。如果说,函数是一个工具,那么 package 就是一个工具包。一个个安装 package 很麻烦,而且容易出现疏漏。于是,就有了 Anaconda,这是一个集成了常用于科学分析(机器学习,深度学习)的大量package。也就是说,你只要安装了 Anaconda,就安装了很多我们之后要用的许多packages。
- <u>https://www.anaconda.com/products/individual</u>

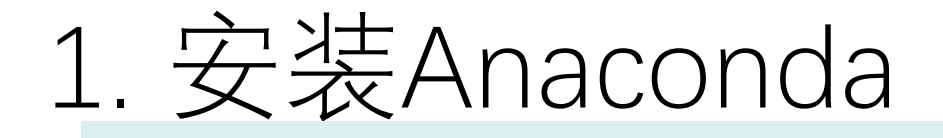

### Anaconda Installers

### Windows 🕊

Python 3.7 64-Bit Graphical Installer (466 MB)

32-Bit Graphical Installer (423 MB)

Pytorch不支持32位系统

64-Bit Graphical Installer (413 MB)

32-Bit Graphical Installer (356 MB)

MacOS 🗯

Python 3.7

64-Bit Graphical Installer (442 MB)

64-Bit Command Line Installer (430 MB)

#### Python 2.7

64-Bit Graphical Installer (637 MB)

64-Bit Command Line Installer (409 MB)

Linux 👌

Python 3.7

64-Bit (x86) Installer (522 MB)

64-Bit (Power8 and Power9) Installer (276 MB)

Python 2.7

64-Bit (x86) Installer (477 MB)

64-Bit (Power8 and Power9) Installer (295 MB)

<u>https://repo.anaconda.com/archive/</u>这是旧版本3.6等的地址

## 1. 安装Anaconda

### 双击进行安装,需要注意以下几点:

### (1) 记住安装路径, 之后会用到

| Anaconda3 5.2.0 (64-bit) Setup                                                            |                                                                 |                                        | -          |             | ×   |
|-------------------------------------------------------------------------------------------|-----------------------------------------------------------------|----------------------------------------|------------|-------------|-----|
| -                                                                                         | Choose Install Locatio                                          | n                                      |            |             |     |
| ANACONDA                                                                                  | Choose the folder in whi                                        | ch to install Anaco                    | nda3 5.:   | 2.0 (64-bit | t). |
| Setup will install Anaconda<br>folder, dick Browse and se                                 | 3 5.2.0 (64-bit) in the follow<br>lect another folder. Click Ne | ing folder. To inst<br>xt to continue. | all in a d | ifferent    |     |
|                                                                                           |                                                                 |                                        |            |             |     |
| Destination Folder                                                                        |                                                                 |                                        | _          | (V          |     |
|                                                                                           |                                                                 |                                        | Dennu      | 10.0        |     |
| C:\Users\Zhiyao\Anao                                                                      | 00083                                                           |                                        | Brow       | VBEIN       | 2   |
| C:\Users\Zhiyao\Anac                                                                      | 00003                                                           |                                        | Drow       | vacuu       |     |
| C:\Users\Zhiyao\Anac<br>Space required: 3.0G8<br>Space available: 48.5G8                  | 00003                                                           |                                        | Brow       |             |     |
| Space required: 3.0G8<br>Space available: 48.5G8                                          | onda3                                                           |                                        | Brow       |             |     |
| C: Users Zhiyao Anac<br>Space required: 3.0G8<br>Space available: 48.5G8<br>naconda, Inc. |                                                                 | tark Nevt                              | Brow       | Can         |     |

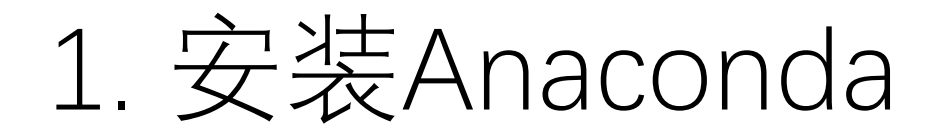

#### 为了检验是否安装成功,在开始菜单出,左击 Anaconda Prompt

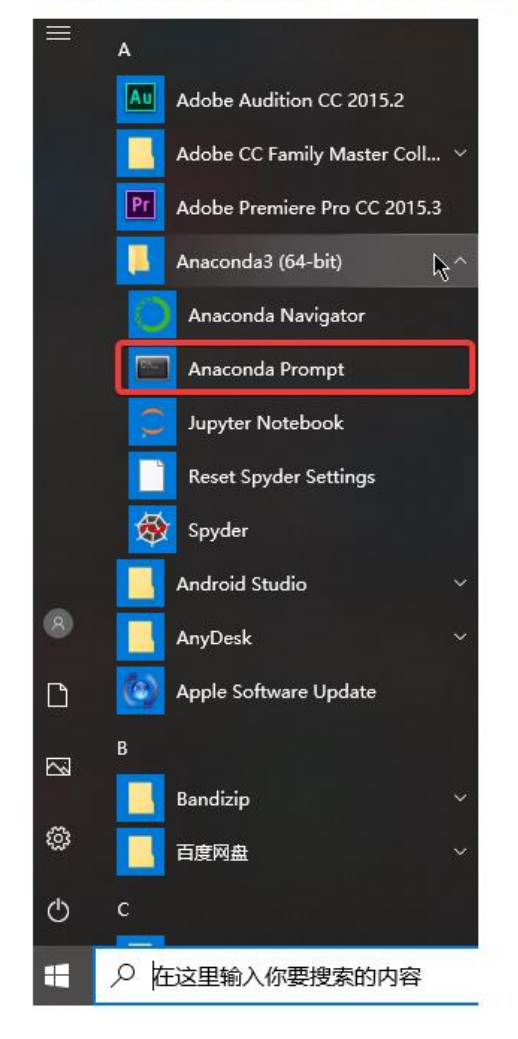

#### 如果可以成功打开,且左边有 (base),即安装成功。

Anaconda Prompt

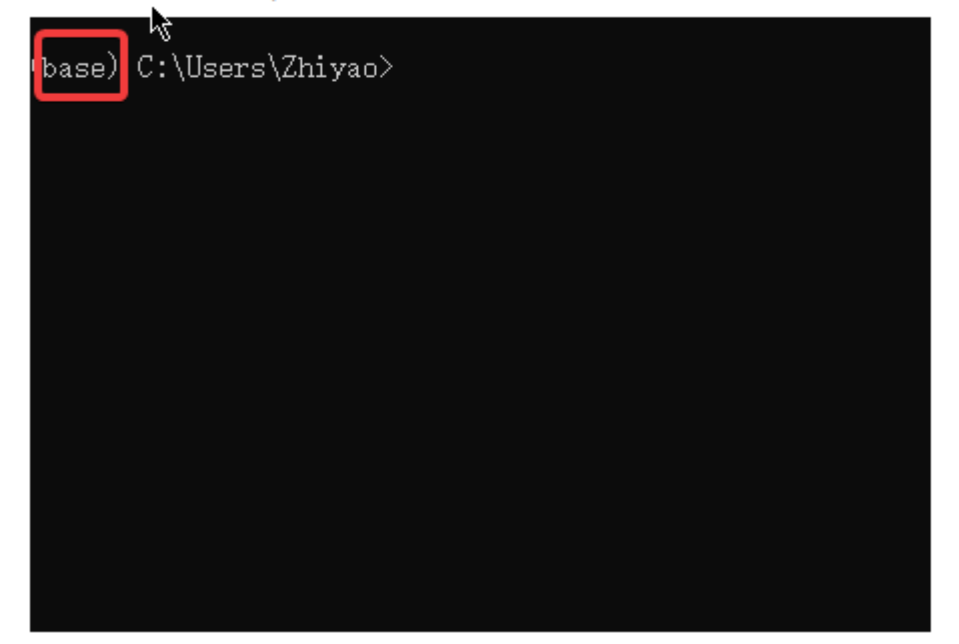

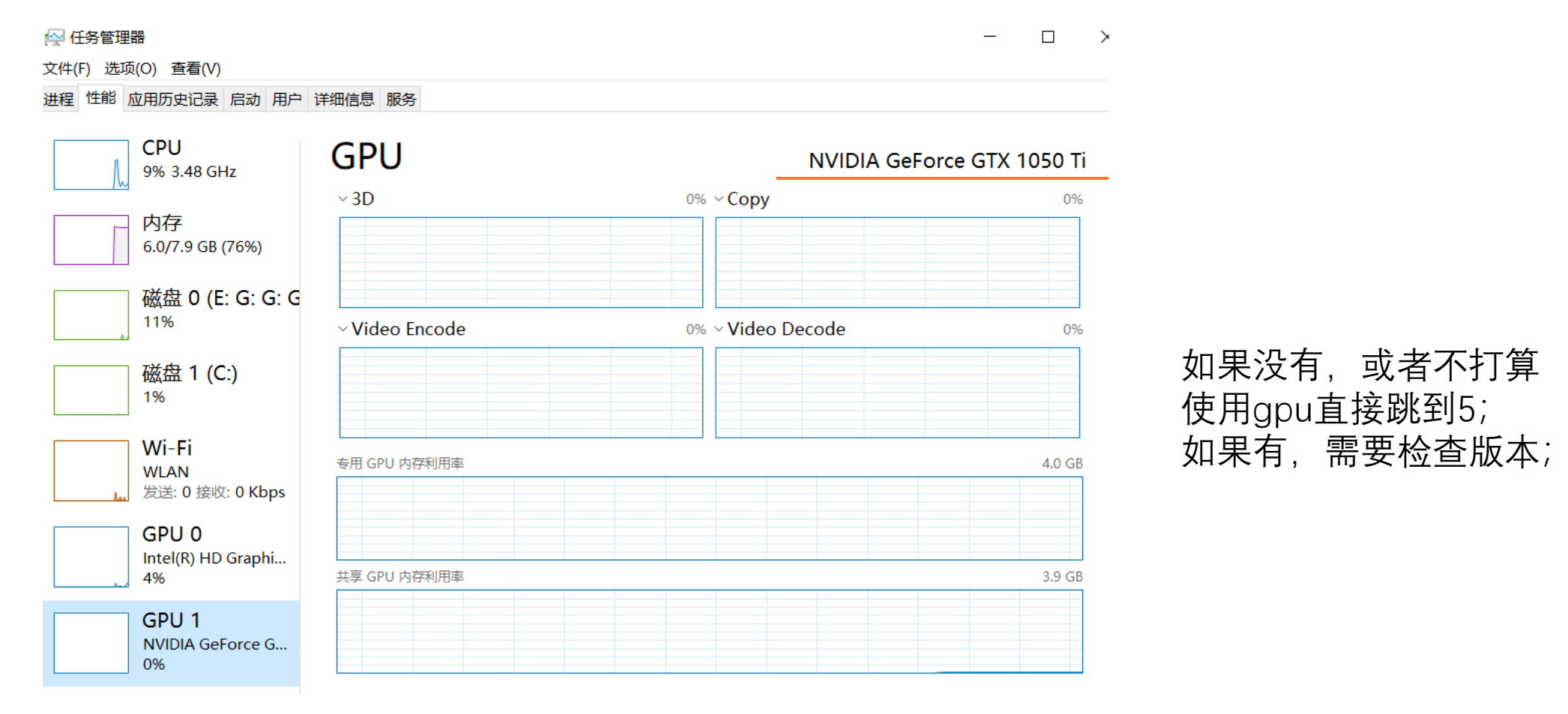

◇ 简略信息(D) │ ⑧ 打开资源监视器

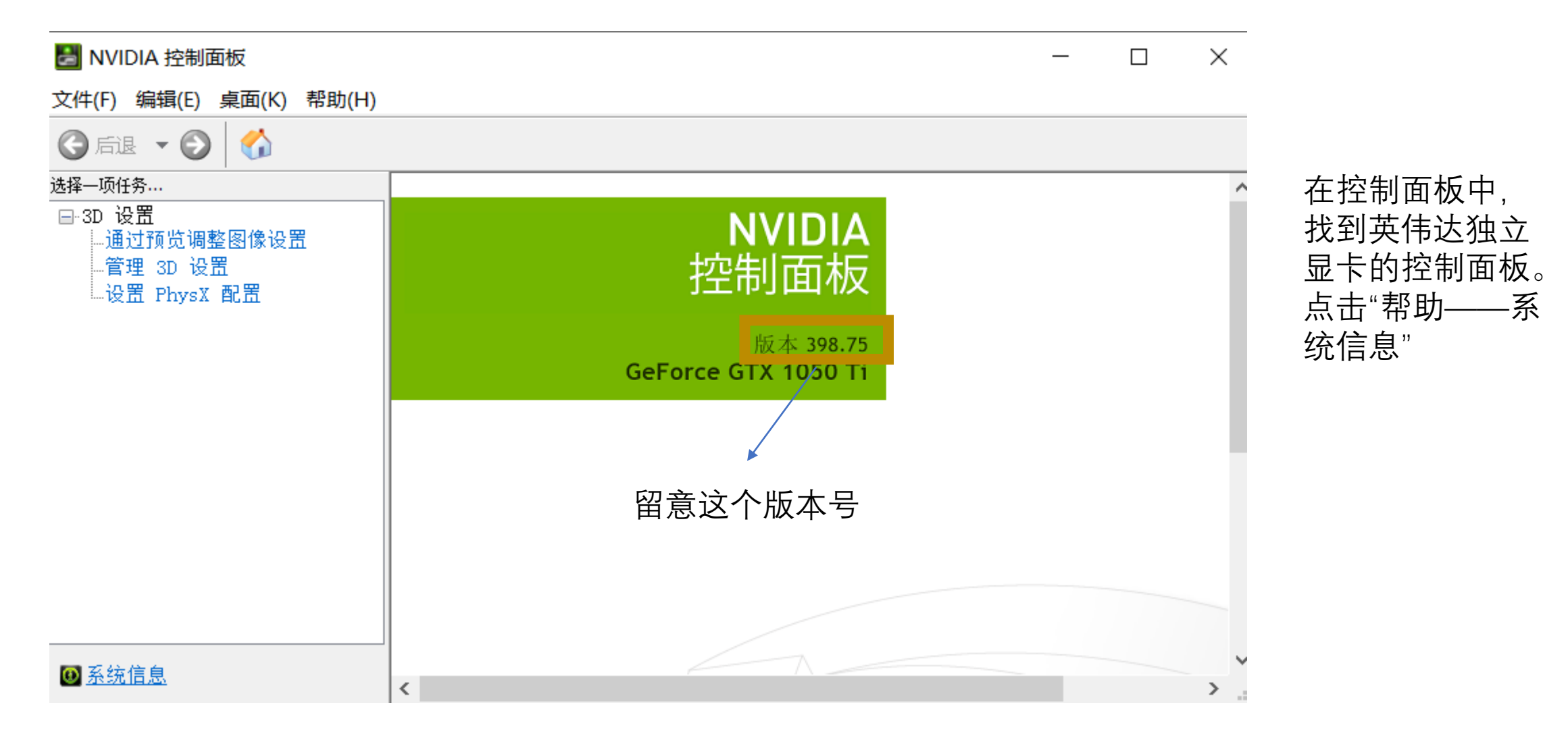

| Į                                      |              |                                   |        |
|----------------------------------------|--------------|-----------------------------------|--------|
| : 组件                                   |              |                                   |        |
| 件名                                     | 文件版本         | 产品名称                              | ^      |
| D 设置                                   |              |                                   | _      |
| nvGameS. dll                           | 24.21.13     | NVIDIA 3D Settings Server         |        |
| nvGameSR. dll                          | 24.21.13     | NVIDIA 3D Settings Server         |        |
| NVCUDA.DLL                             | 24.21.13     | NVIDIA CUDA 9.2.189 driver        |        |
| PhysX                                  | 09.17.0524   | NVIDIA PhysX                      |        |
| [作站                                    |              |                                   | _      |
| nvWSS. dll                             | 24.21.13     | NVIDIA Workstation Server         |        |
| nvWSSR.dll                             | 24.21.13     | NVIDIA Workstation Server         |        |
| 显示———————————————————————————————————— |              |                                   | _      |
| nvDispS.dll                            | 24.21.13     | NVIDIA Display Server             |        |
| NVMCTRAY. DLL                          | 24.21.13     | NVIDIA Media Center Library       |        |
| nvDispSR.dll                           | 24.21.13     | NVIDIA Display Server             |        |
| NVSTRES. DLL                           | 7.17.13.9875 | NVIDIA 3D Vision Module           |        |
| NVSTTEST.EXE                           | 7.17.13.9875 | NVIDIA 3D Vision Test Application |        |
| NVSTVIEW.EXE                           | 7.17.13.9875 | NVIDIA 3D Vision Photo Viewer     |        |
|                                        |              |                                   |        |
| nvViTvS.dll                            | 24.21.13     | NVIDIA Video Server               |        |
| nvViTvSR.dll                           | 24.21.13     | NVIDIA Video Server               | $\sim$ |
|                                        |              |                                   | >      |

### 我的电脑是Cuda 9.2

| CUDA Toolkit                                      | Linux x86_64 Driver Version | Windows x86_64 Driver Version |
|---------------------------------------------------|-----------------------------|-------------------------------|
| CUDA 10.2.89                                      | >= 440.33                   | >= 441.22                     |
| CUDA 10.1 (10.1.105 general release, and updates) | >= 418.39                   | >= 418.96                     |
| CUDA 10.0.130                                     | >= 410.48                   | >= 411.31                     |
| CUDA 9.2 (9.2.148 Update 1)                       | >= 396.37                   | >= 398.26                     |
| CUDA 9.2 (9.2.88)                                 | >= 396.26                   | >= 397.44                     |
| CUDA 9.1 (9.1.85)                                 | >= 390.46                   | >= 391.29                     |
| CUDA 9.0 (9.0.76)                                 | >= 384.81                   | >= 385.54                     |
| CUDA 8.0 (8.0.61 GA2)                             | >= 375.26                   | >= 376.51                     |
| CUDA 8.0 (8.0.44)                                 | >= 367.48                   | >= 369.30                     |
| CUDA 7.5 (7.5.16)                                 | >= 352.31                   | >= 353.66                     |
| CUDA 7.0 (7.0.28)                                 | >= 346.46                   | >= 347.62                     |

Table 1. CUDA Toolkit and Compatible Driver Versions

目前,最新版pytorch 需要的cuda驱动只有 9.2,10.1,10.2。因 此,如果想要安装最 新版的,但驱动不到 9.2,可以进行升级, 但需要注意的是,升 级的必要条件是,显 卡版本号本身有要求, 升级前务必检查是否 兼容。

Cuda9.2以下且不满足驱动更新要求的, 看第六点6

\*3. 升级cuda驱动

### https://developer.nvidia.com/cuda-10.1-download-archive-update2

#### Archived Releases

CUDA Toolkit 10.2 (Nov 2019), Versioned Online Documentation CUDA Toolkit 10.1 update2 (Aug 2019), Versioned Online Documentation CUDA Toolkit 10.1 update1 (May 2019), Versioned Online Documentation CUDA Toolkit 10.1 (Feb 2019), Online Documentation CUDA Toolkit 10.0 (Sept 2018), Online Documentation CUDA Toolkit 9.2 (May 2018), Online Documentation CUDA Toolkit 9.2 (May 2018), Online Documentation CUDA Toolkit 9.1 (Dec 2017), Online Documentation CUDA Toolkit 9.0 (Sept 2017), Online Documentation CUDA Toolkit 8.0 GA2 (Feb 2017), Online Documentation CUDA Toolkit 8.0 GA1 (Sept 2016), Online Documentation CUDA Toolkit 7.5 (Sept 2015)

选择合适的版本打开

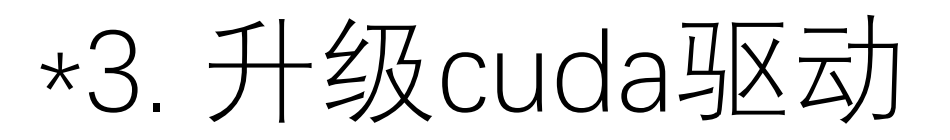

#### CUDA IOOLKIT Y.Z DOWNLOAD

| Select Target Platform 🚯                                                                               |                                                                     |  |  |
|----------------------------------------------------------------------------------------------------|---------------------------------------------------------------------|--|--|
| Click on the green buttons that describe your target platform. Only supported platforms will be shown. |                                                                     |  |  |
| Operating System                                                                                       | Windows Linux Mac OSX                                               |  |  |
| Architecture <b>1</b>                                                                                  | x86_64                                                              |  |  |
| Version                                                                                                | 10         8.1         7         Server 2016         Server 2012 R2 |  |  |
| Installer Type 🕄                                                                                       | exe (network) exe (local)                                           |  |  |

#### Download Installers for Windows 10 x86\_64

The base installer is available for download below.
There is 1 patch available. This patch requires the base installer to be installed first.

 > Base Installer
 Download (1.5 GB) ▲

 Installation Instructions:
 1. Double click cuda\_9.2.148\_win10.exe

 2. Follow on-screen prompts
 Download (58.7 MB) ▲

 CUDA 9.2 Patch Update: This update includes performance improvements to cuBLAS GEMM APIs and bug fixes for CUPTI and cuda-gdb. See the CUDA 9.2 release notes for more details.

### \*3. 升级cuda驱动

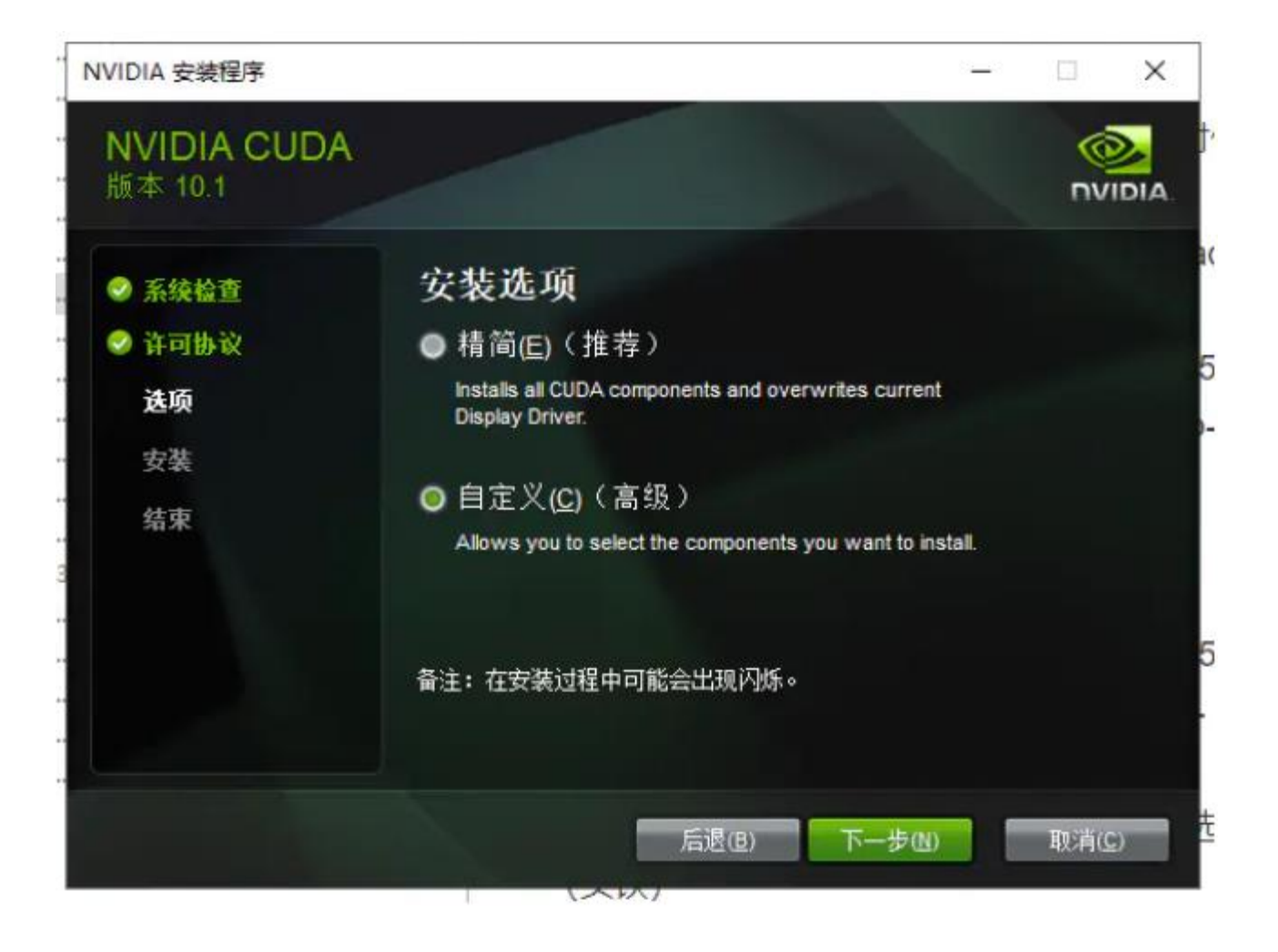

直接安装,精简版即可, 会自动卸载旧版本。

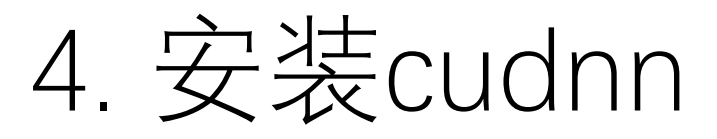

如果没有升级驱动或者没有指定升级路径,那么将在C:\Program Files\NVIDIA GPU Computing Toolkit\CUDA\v9.2找到安装的文件。Cuda驱动安装后,还需要cudnn来支持卷积等运算,因此需要 下载cudnn。cuDNN是NVIDIA提供的deep learning解决方案,理论上是一定要安装的,但有些 Cuda可能自带了,可以在C:\Program Files\NVIDIA GPU Computing Toolkit\CUDA\v9.2中查看:

C:\Program Files\NVIDIA GPU Computing Toolkit\CUDA\v9.2\bin C:\Program Files\NVIDIA GPU Computing Toolkit\CUDA\v9.2\include C:\Program Files\NVIDIA GPU Computing Toolkit\CUDA\v9.2\lib\x64 三个路径下,查找cudnn,如果有对应文件,就不用下载了

4. 安装cudnn

下载路径:

https://developer.nvidia.com/rdp/cudnn-download

下载cudnn需要注册一个NVIDIA账号,然后选择对应版本下载 cuDNN Archive

 NVIDIA cuDNN vs a GPU-accelerated library of primitives for deep neural networks.

 Download cuDNN v7.6.4 (September 27, 2019), for CUDA 10.1

 Download cuDNN v7.6.4 (September 27, 2019), for CUDA 9.2

 Download cuDNN v7.6.4 (September 27, 2019), for CUDA 9.2

 Download cuDNN v7.6.4 (September 27, 2019), for CUDA 9.0

 Download cuDNN v7.6.3 (August 23, 2019), for CUDA 10.1

 Download cuDNN v7.6.3 (August 23, 2019), for CUDA 10.0

 Download cuDNN v7.6.3 (August 23, 2019), for CUDA 9.2

 Download cuDNN v7.6.3 (August 23, 2019), for CUDA 10.0

 Download cuDNN v7.6.3 (August 23, 2019), for CUDA 9.2

 Download cuDNN v7.6.3 (August 23, 2019), for CUDA 9.0

 Download cuDNN v7.6.3 (August 23, 2019), for CUDA 9.0

 Download cuDNN v7.6.2 (July 22, 2019), for CUDA 10.1

 Download cuDNN v7.6.2 (July 22, 2019), for CUDA 10.0

### 4. 安装cudnn

| 📕 bin                        | 2020/7/12 19:29  | 文件夹  |       |
|------------------------------|------------------|------|-------|
| 📕 include                    | 2020/7/12 19:29  | 文件夹  |       |
| 📕 lib                        | 2020/7/12 19:34  | 文件夹  |       |
| NVIDIA_SLA_cuDNN_Support.txt | 2019/10/27 21:00 | 文本文档 | 39 KB |

下载完的三个文件夹,把它们中的cudnn文件复制到下面对应的目录即可(我这里是9.2版本)

C:\Program Files\NVIDIA GPU Computing Toolkit\CUDA\v9.2\bin C:\Program Files\NVIDIA GPU Computing Toolkit\CUDA\v9.2\include C:\Program Files\NVIDIA GPU Computing Toolkit\CUDA\v9.2\lib\x64 5. 安装pytorch

### https://pytorch.org/get-started/locally/

#### START LOCALLY

Select your preferences and run the install command. Stable represents the most currently tested and supported version of PyTorch. This should be suitable for many users. Preview is available if you want the latest, not fully tested and supported, 1.5 builds that are generated nightly. Please ensure that you have **met the prerequisites below (e.g., numpy)**, depending on your package manager. Anaconda is our recommended package manager since it installs all dependencies. You can also install previous versions of PyTorch. Note that LibTorch is only available for C++.

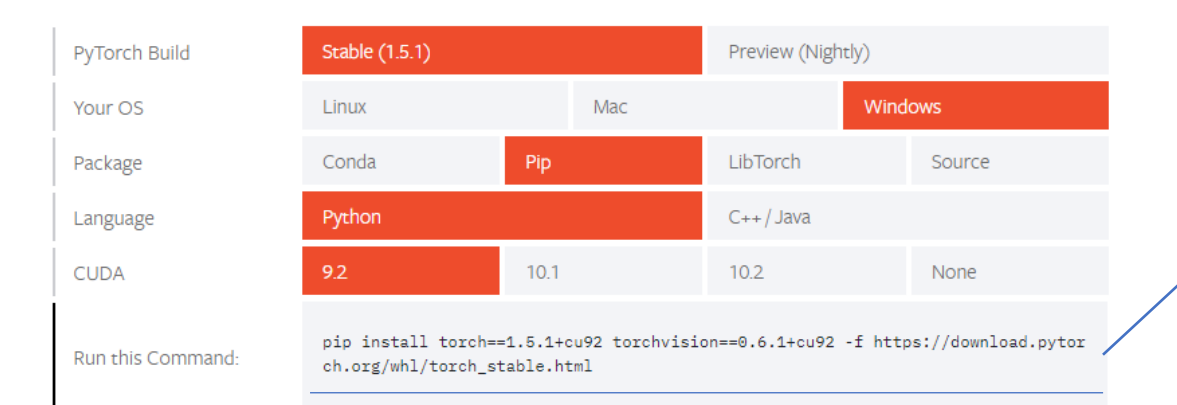

#### 如果可以成功打开,且左边有 (base),即安装成功。

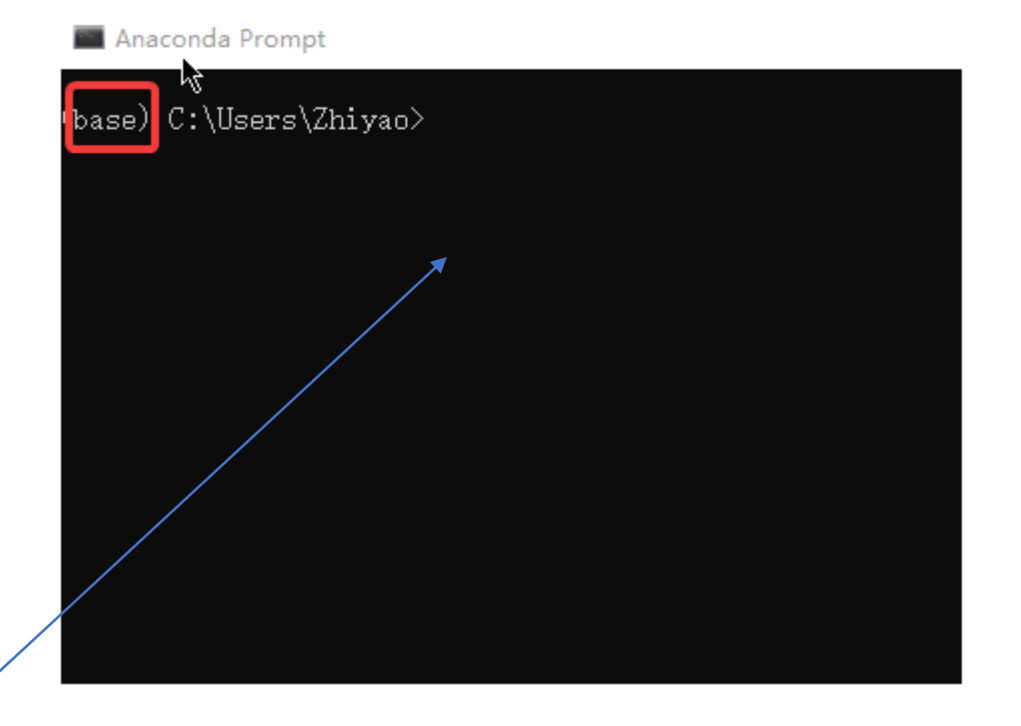

选择合适的版本,这行代码复制到Anaconda Prompt即可,能翻墙的话conda快一点,否则pip快一点, 复制完直接enter

# 5. 安装pytorch

#### Jollecting package metadata (repodata.json/: do<u>n</u>e Solving environment: done

#### ## Package Plan ##

environment location: C:\Users\2000iyao\Anaconda3\envs\pytorch

added / updated specs: - cudatoolkit=9.2

- torchvision

e following packages will be downloaded:

| package                                         | build                                        |                             |                                           |
|-------------------------------------------------|----------------------------------------------|-----------------------------|-------------------------------------------|
| cffi-1.13.1<br>cudatoolkit-9.2<br>pytorch-1.3.0 | py36h7a1dbc1_0<br>0<br>py3.6_cuda92_cudnn7_0 | 226 KB<br>349.0 MB<br>396.5 | defaults<br>numba/label/dev<br>MB pytorch |
|                                                 | Total:                                       | 745.7 MB                    |                                           |

Total:

ne following NEW packages will be INSTALLED:

| blas         | pkgs/main/win-64::blas-1.0-mk1                      |
|--------------|-----------------------------------------------------|
| cffi         | pkgs/main/win-64::cffi-1.13.1-py36h7a1dbc1_0        |
| cudatoolkit  | numba/label/dev/win-64::cudatoolkit-9.2-0           |
| freetype     | pkgs/main/win-64::freetype-2.9.1-ha9979f8_1         |
| icc_rt       | pkgs/main/win-64::icc_rt-2019.0.0-h0cc432a_1        |
| intel-openmp | pkgs/main/win-64::intel-openmp-2019.4-245           |
| jpeg         | pkgs/main/win-64::jpeg-9b-hb83a4c4_2                |
| libpng       | pkgs/main/win-64::1ibpng-1.6.37-h2a8f88b_0          |
| libtiff      | pkgs/main/win-64::1ibtiff-4.0.10-hb898794_2         |
| mk1          | pkgs/main/win-64::mk1-2019.4-245                    |
| mkl-service  | pkgs/main/win-64::mk1-service-2.3.0-py36hb782905_0  |
| mk1_fft      | pkgs/main/win-64::mk1_fft-1.0.14-py36h14836fe_0     |
| mk1_random   | pkgs/main/win-64::mk1_random-1.1.0-py36h675688f_0   |
| ninja        | pkgs/main/win-64::ninja-1.9.0-py36h74a9793_0        |
| numpy        | pkgs/main/win-64::numpy-1.16.5-py36h19fb1c0_0       |
| numpy-base   | pkgs/main/win-64::numpy-base-1.16.5-py36hc3f5095_0  |
| olefile      | pkgs/main/win-64::olefile-0.46-py36_0               |
| pillow       | pkgs/main/win-64::pillow-6.2.0-py36hdc69c19_0       |
| pycparser    | pkgs/main/win-64::pycparser-2.19-py36_0             |
| pytorch      | pytorch/win-64::pytorch-1.3.0-py3.6_cuda92_cudnn7_0 |
| six          | pkgs/main/win-64::six-1.12.0-py36_0                 |
| tk           | pkgs/main/win-64::tk-8.6.8-hfa6e2cd_0               |
| torchvision  | pytorch/win-64::torchvision-0.4.1-py36_cu92         |
| XZ           | pkgs/main/win-64::xz-5.2.4-h2fa13f4_4               |
| zlib         | pkgs/main/win-64::zlib-1.2.11-h62dcd97_3            |
| zstd         | pkgs/main/win-64::zstd-1.3.7-h508b16e_0             |
|              |                                                     |

Proceed ([y]/n)?

选择y,如果没有报错,就说明安装好了,一般不会报错,别断网就可以

5. 安装pytorch

进入anaconda prompt, python进入python程序, import torch即加载模块, 没有报错说明torch安装好了, 再输入torch.cuda.is\_available(), 输出True说明gpu可用, 就可以了。

```
(base) C:\Users\Vincent>python
Python 3.7.6 (default, Jan 8 2020, 20:23:39) [MSC v.1916 64 bit (AMD64)] :: Anaconda, Inc. on win32
Type "help", "copyright", "credits" or "license" for more information.
>>> import torch
>>> torch.cuda.is_available()
True
>>>
```

## \*6. 旧版本Cuda的处理方式

- 如果你的Cuda版本是7.5,8.0等无法更新驱动到9.2的,并且仍然想用gpu加速,那只能下载旧版本的pytorch
- <u>https://pytorch.org/get-started/locally/</u> previous pytorch version中找到cuda版本对应的 pytorch, 按照官网教程下载。
- 在线下载: 按照官网提供的conda或者pip命令行, 放进anaconda prompt即可。如:

Linux and Windows

# CUDA 10.0
conda install pytorch==1.0.0 torchvision==0.2.1 cuda100 -c pytorch

# CUDA 9.0
conda install pytorch==1.0.0 torchvision==0.2.1 cuda90 -c pytorch

# CUDA 8.0
conda install pytorch==1.0.0 torchvision==0.2.1 cuda80 -c pytorch

如果没有torchvision, 也要安装一个, 见后

# CPU Only

conda install pytorch-cpu==1.0.0 torchvision-cpu==0.2.1 cpuonly -c pytorch

## \*6. 旧版本Cuda的处理方式

### •手动下载:按照官网提供whl网址,如:

# CUDA 10.0

Download and install wheel from https://download.pytorch.org/whl/cu100/torch\_stable.html

# CUDA 9.0

Download and install wheel from https://download.pytorch.org/whl/cu90/torch\_stable.html

# CPU only

Download and install wheel from https://download.pytorch.org/whl/cpu/torch\_stable.html

- 选择合适的手动下载,下载完之后,anaconda prompt 用cd命令进入文件所在的文件夹输入pip install 完整文件名
- •注意下载完torch后,还需要对应版本的 torchvision(下一页)

### Cp是python版本

torch-0.3.0-cp27-cp27m-linux x86 64.whl torch-0.3.0-cp27-cp27mu-linux x86 64.whl torch-0.3.0-cp35-cp35m-linux x86 64.whl torch-0.3.0-cp36-cp36m-linux x86 64.whl torch-0.3.0.post2-cp27-cp27m-linux x86\_64.whl torch-0.3.0.post2-cp27-cp27mu-linux x86\_64.whl torch-0.3.0.post2-cp35-cp35m-linux x86 64.whl torch-0.3.0.post2-cp36-cp36m-linux x86\_64.whl torch-0.3.0.post3-cp27-cp27m-linux x86 64.whl torch-0.3.0.post3-cp27-cp27mu-linux x86 64.whl torch-0.3.0.post3-cp35-cp35m-linux x86 64.whl torch-0.3.0.post3-cp36-cp36m-linux x86 64.whl torch-0.3.0.post4-cp27-cp27m-linux x86 64.whl torch-0.3.0.post4-cp27-cp27mu-linux x86 64.whl torch-0.3.0.post4-cp35-cp35m-linux x86 64.whl torch-0.3.0.post4-cp36-cp36m-linux x86 64.whl torch-0.3.1-cp27-cp27m-linux x86 64.whl torch-0.3.1-cp27-cp27mu-linux x86 64.whl torch-0.3.1-cp35-cp35m-linux x86 64.whl torch-0.3.1-cp36-cp36m-linux x86 64.whl torch-0.4.0-cp27-cp27m-linux x86 64.whl torch-0.4.0-cp27-cp27mu-linux x86 64.whl torch-0.4.0-cp35-cp35m-linux x86 64.whl torch-0.4.0-cp35-cp35m-win amd64.whl torch-0.4.0-cp36-cp36m-linux x86 64.whl torch-0.4.0-cp36-cp36m-win amd64.whl

# \*6.旧版本Cuda的处理方式

输入anaconda prompt指令为 如 pip install torchvision==0.2.2

| torch                       | torchvision                 | python                   |
|-----------------------------|-----------------------------|--------------------------|
| <pre>master / nightly</pre> | <pre>master / nightly</pre> | >=3.6                    |
| 1.5.0                       | 0.6.0                       | >=3.5                    |
| 1.4.0                       | 0.5.0                       | ==2.7, >=3.5, <=3.8      |
| 1.3.1                       | 0.4.2                       | ==2.7, >=3.5, <=3.7      |
| 1.3.0                       | 0.4.1                       | ==2.7, >=3.5, <=3.7      |
| 1.2.0                       | 0.4.0                       | ==2.7, >=3.5, <=3.7      |
| 1.1.0                       | 0.3.0                       | ==2.7, >=3.5, <=3.7      |
| <=1.0.1                     | 0.2.2                       | s /==2,7, >=3.5, <=3.7/7 |

## \*6.旧版本Cuda的处理方式

- •旧版本cuda也检查一下有没有cudnn,没有就下载一个
- •测试方式如5所示,经过测试就说明可以了